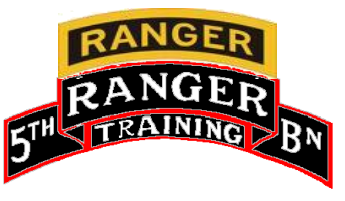

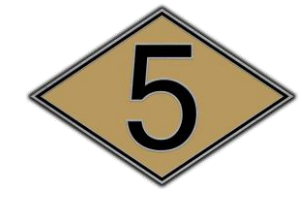

Rangers Lead The Way!

# Creating an ID Card Appointment

#### NOTE:

- 1. This tool and the suggested use is the same for all sites within the RAPIDS system.
- 2. Google Chrome is the suggested web browser.

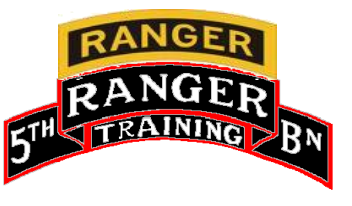

## Locating RAPIDS Site

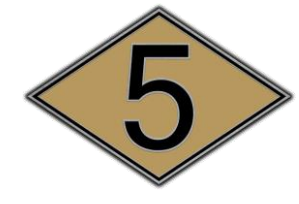

- 1. Using your search engine of choice, type 'ID Card Office Online' in the search bar.
- 2. Then using your keyboard, click 'Enter'.

| 🗿 New Tab | × +                                     |           |  |
|-----------|-----------------------------------------|-----------|--|
| $\to$ C   | G Search Google Encrypted or type a URL |           |  |
|           |                                         |           |  |
|           |                                         |           |  |
|           |                                         |           |  |
|           |                                         |           |  |
|           |                                         |           |  |
|           |                                         |           |  |
|           |                                         | (joodle   |  |
|           |                                         | UUUgie    |  |
|           |                                         |           |  |
|           | Q ID Card Offic                         |           |  |
|           |                                         | e onime 🧳 |  |
|           |                                         |           |  |
|           |                                         |           |  |

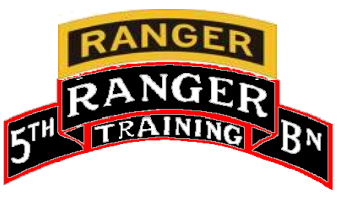

## **Selecting the Correct RAPIDS Site**

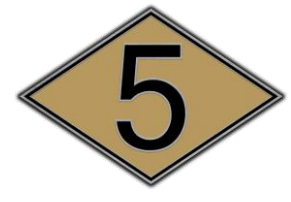

Rangers Lead The W

- 3. Select first link provided as depicted in the graphic below.
- 4. Confirm the URL on your screen matches the one depicted in the graphic below.

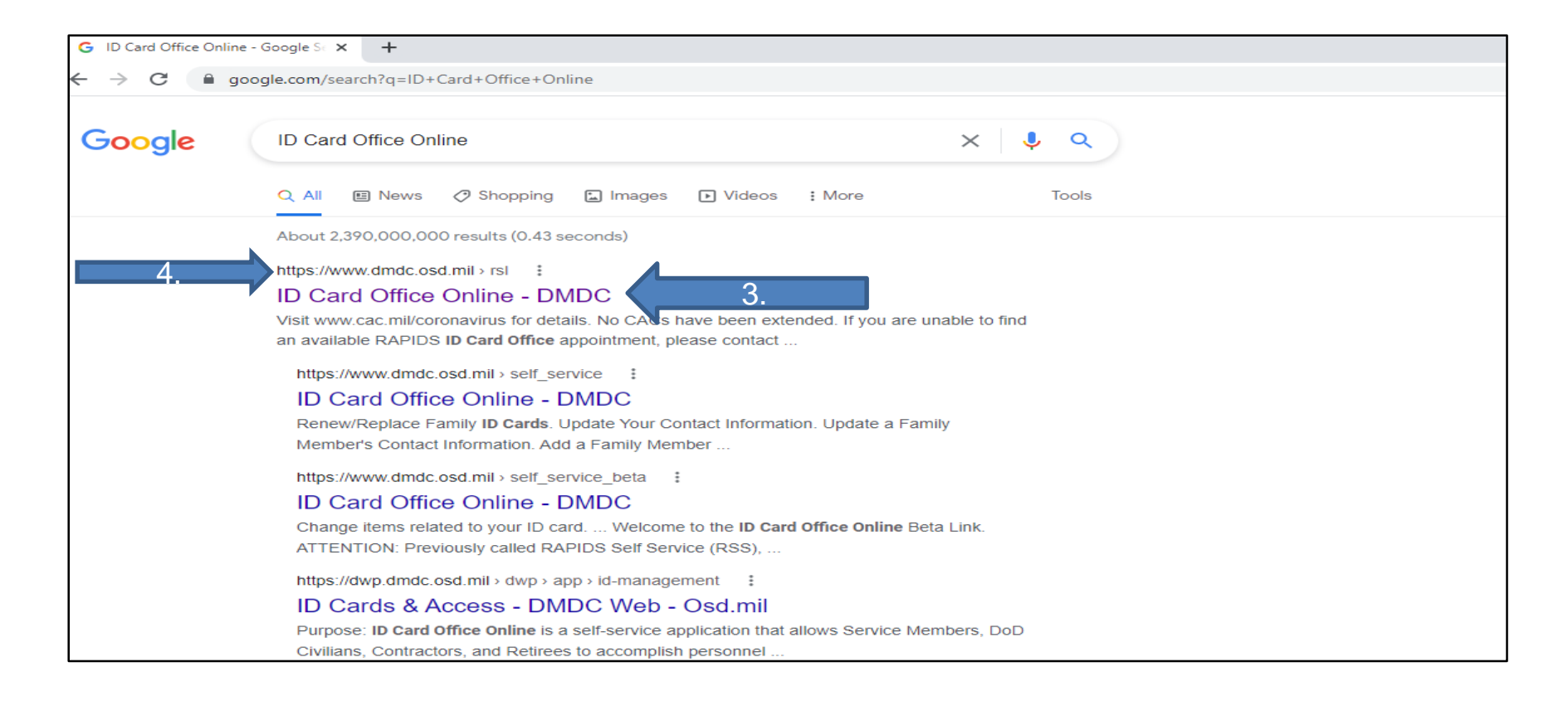

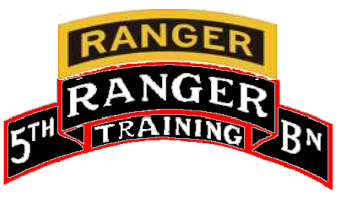

# Locating RAPIDS Site

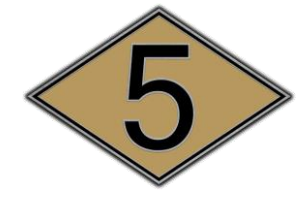

Rangers Lead The Way!

- 5. Select the option circled in the graphic below.
- 6. Type in your zip code.
- 7. Select the 'Radius' dropdown and expand to 100mi.
- 8. Click the 'Search' button.

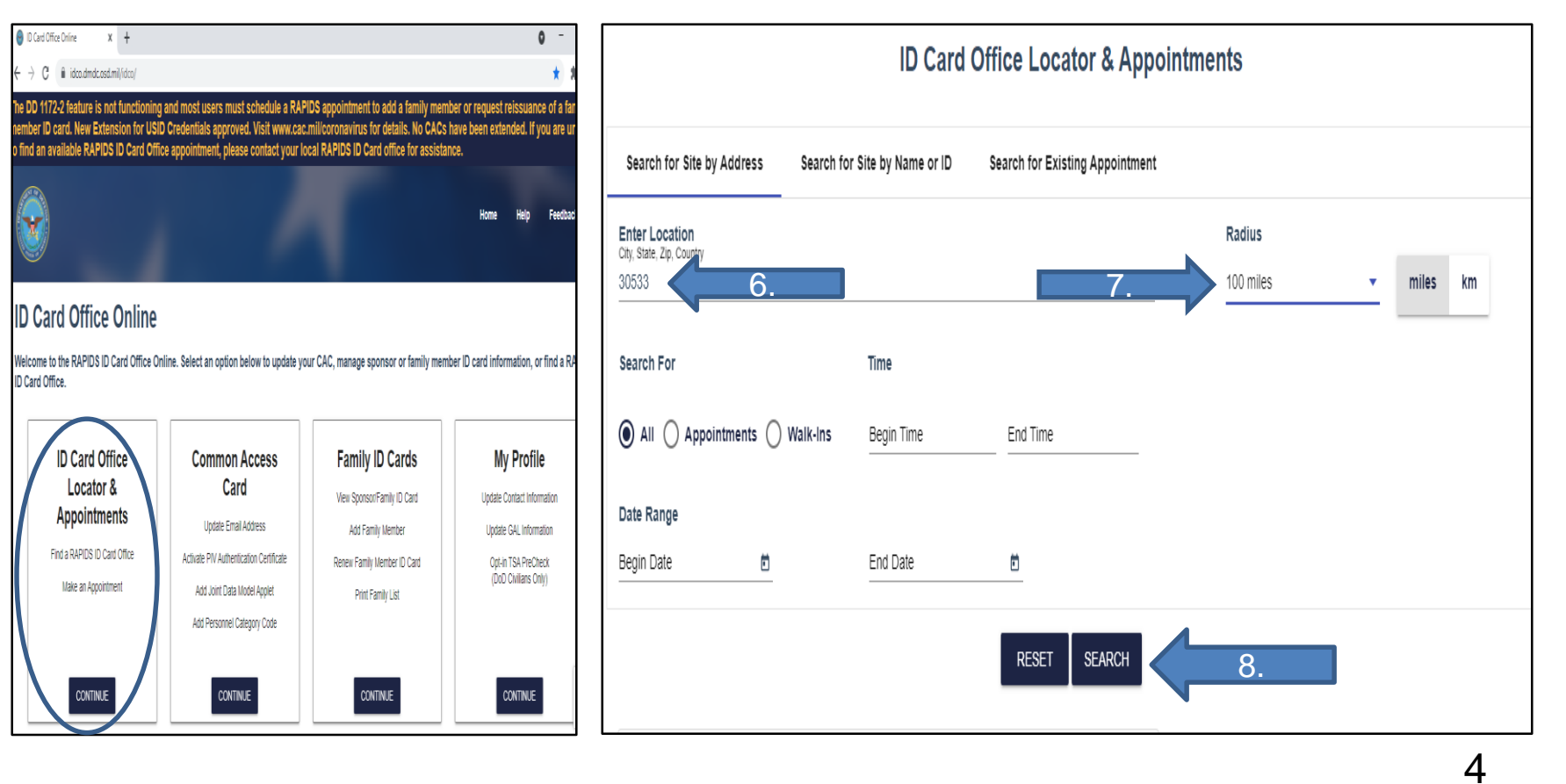

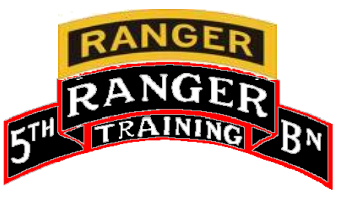

# Locating RAPIDS Site cont...

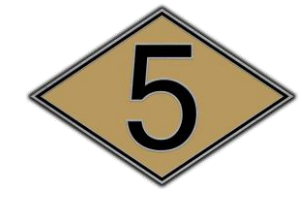

Rangers Lead The Way!

- 9. Identify the preferred site using the map feature and/or the site list; sorted by distance.
- 10. Click the 'Select' button for detailed site information.

- 11. Notice detailed site info specific to that location circled in the graphic below.
- 12. Click the 'Schedule Appointment' button.

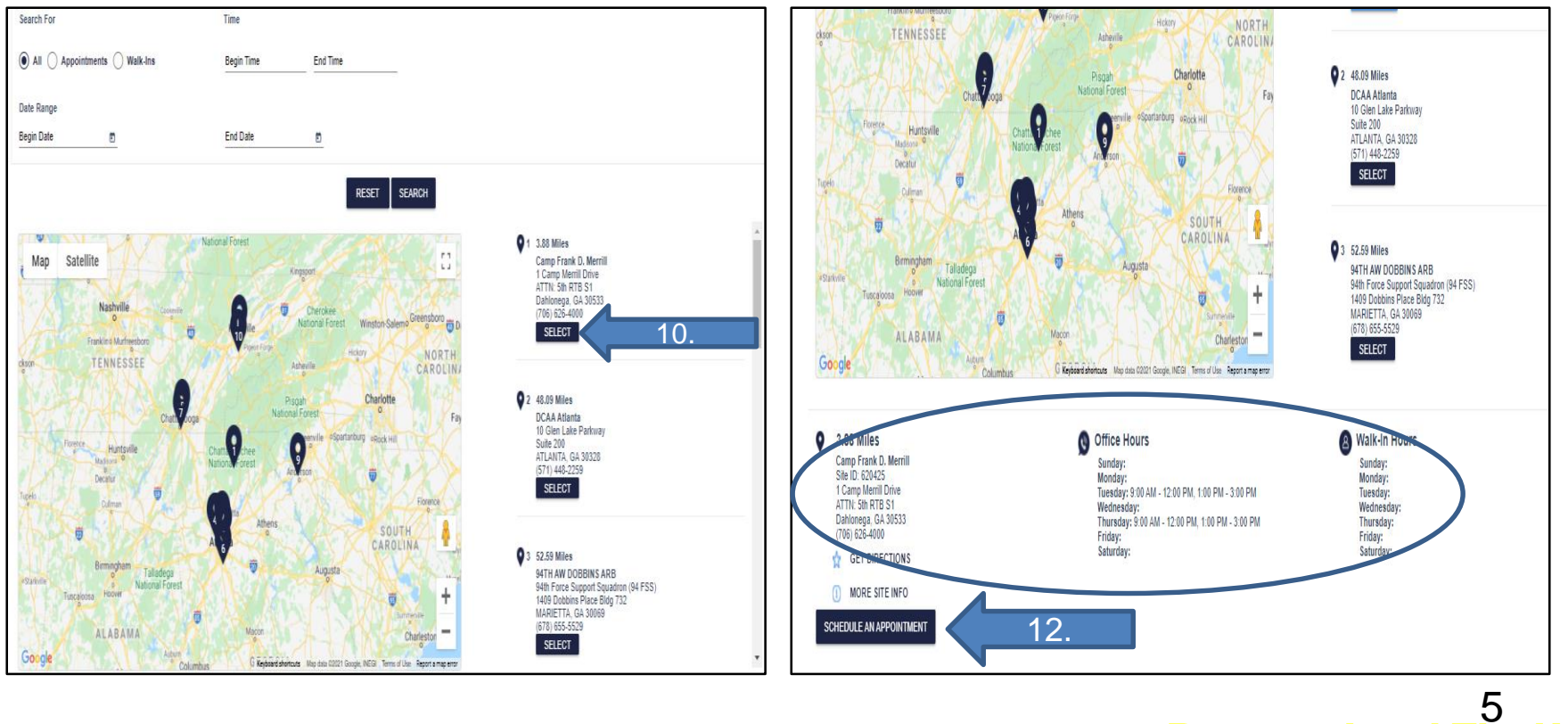

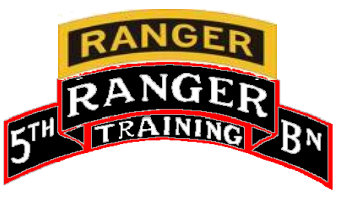

#### Identifying and Selecting Available Appointments

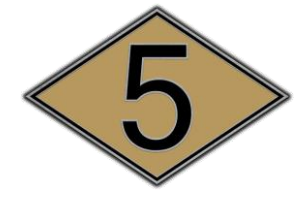

Saturday

BOOK THIS APPOINTMENT

BOOK THIS APPOINTMENT

BOOK THIS APPOINTMEN

Rangers Lead The Way!

6

- 13. This view will display a calendar with dates of appointment availability for the selected site.
- 14. If there are no appointments visible, click the month dropdown for next calendar month or use the blue right arrow button.
- 15. Click on the date with available appointments listed.
- 16. Click the 'Book This Appointment' button for the desired time slot available for that day.

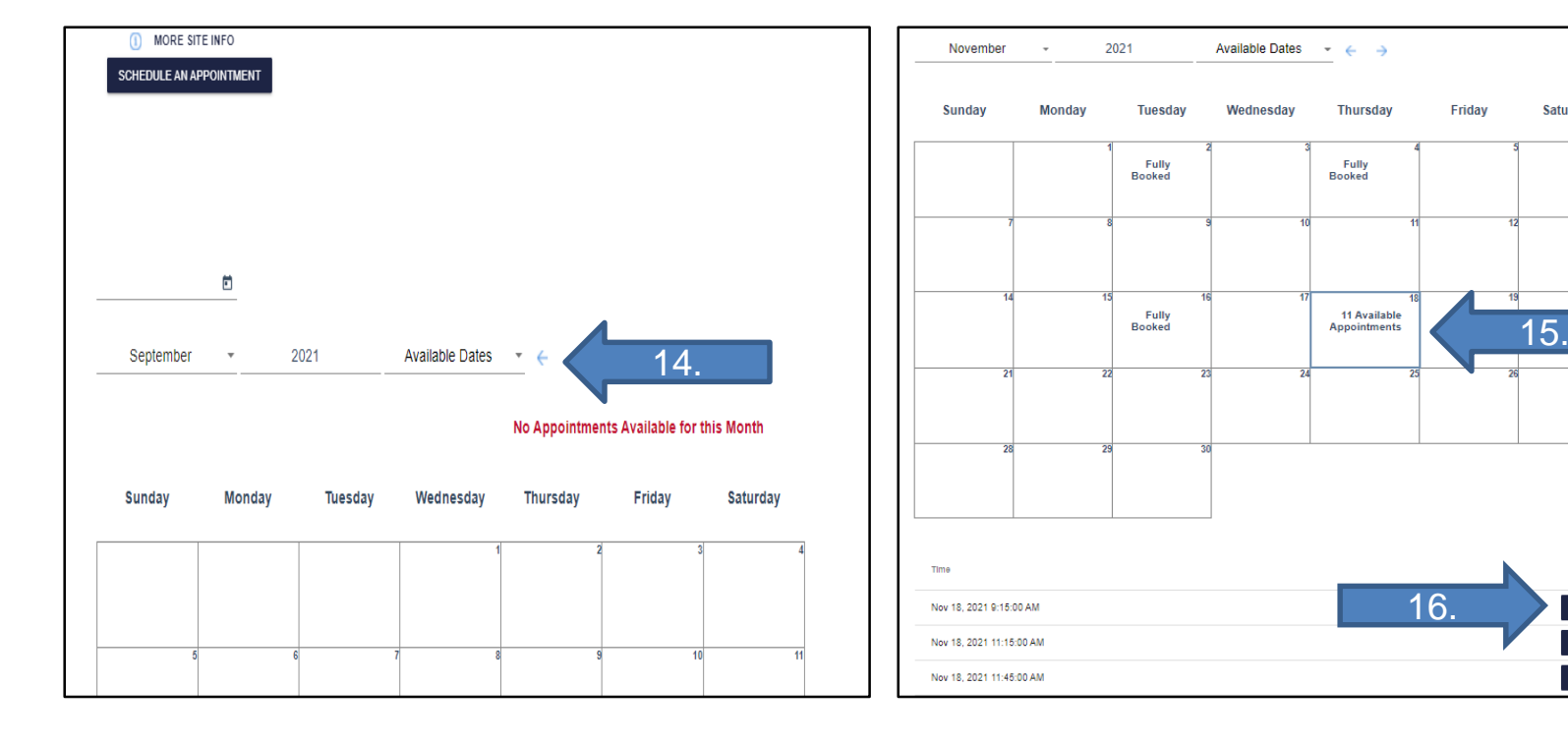

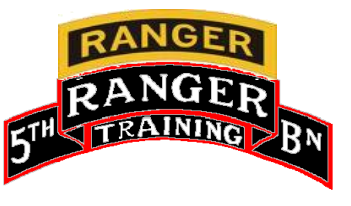

### **Booking Appointments**

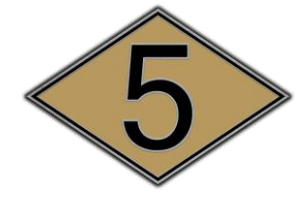

Rangers Lead The W

- 17. Fill in the booking request form with your information.
- 18. Click the 'Save' button. You will receive a confirmation of the appointment at the email you provide.

**NOTE:** Appointments may be subject to changes and/or cancelations. In the event of an occurrence, the information you provide in the booking form will be used for notification.

| November            | *      | 2021                  | Available Dates | - ← →    |                       |                                               |          |  |
|---------------------|--------|-----------------------|-----------------|----------|-----------------------|-----------------------------------------------|----------|--|
| Sunday              | Monday | Tuesday               | Wednesday       | Thursday | Friday                | Saturday                                      |          |  |
|                     |        | 1<br>Fully<br>Booked  | 2               | 7. Book  | Appointment           | for: Nov 18, 2021 9:                          | 15:00 AM |  |
| 7                   |        | 8                     | 9               |          |                       |                                               |          |  |
|                     |        |                       |                 |          | First name            | must have at least 1 character<br>Last Name * |          |  |
| 14                  |        | 15<br>Fully<br>Booked | 16              | _        |                       | Phone Number *                                |          |  |
| 21                  |        | 22                    | 23              |          |                       | Email *                                       |          |  |
|                     |        |                       |                 | _        | Spo                   | onsor's Personnel Type                        |          |  |
| 28                  |        | 29                    | 30              |          | Spor                  | isor's Branch of Service                      | *        |  |
| Time                |        |                       |                 |          | CA                    |                                               | 18.      |  |
| Nov 18, 2021 9:15:0 | IO AM  |                       |                 |          |                       | BOOK THIS APPOINT                             | MENT     |  |
| Nov 18, 2021 11:15: | 00 AM  |                       |                 |          | BOOK THIS APPOINTMENT |                                               |          |  |
| Nov 18, 2021 11:45: | 00 AM  |                       |                 |          |                       | BOOK THIS APPOINT                             | MENT     |  |